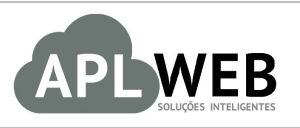

# PROCEDIMENTO OPERACIONAL PADRÃO - POP

| Gestor          |                                     |                        |            |
|-----------------|-------------------------------------|------------------------|------------|
| Procedimento    | Vendas no PDV a partir de um pedide | o feito no APLWeb      |            |
| MÓDULO/MENU PDV |                                     | Data de Publicação     | 11/11/2015 |
| SISTEMA APLWEB  | LOJAS/FRANOUIAS/PONTOS DE VENDAS    | Data da Revisão        | 25/08/2016 |
| APLWEB SOLUÇÕES | INTELIGENTES                        | Versão do Documento Nº | 2.0        |

## 1. Descrição

Este Procedimento Operacional Padrão define as etapas necessárias para realizar uma venda no PDV a partir de um pedido feito no APLWeb.

#### 2. Responsáveis:

Relacionar abaixo as pessoas que detém papel primário no POP, dentro da ordem em que a atividade é executada, preferencialmente incluir dados de contato como e-mail e telefone.

# a. LISTA DE CONTATOS:

| Nº | Nome        | Telefone | e-mail |
|----|-------------|----------|--------|
| 1  | Titular:    |          |        |
| 1  | Substituto: |          |        |
| 2  | Titular:    |          |        |
| 2  | Substituto: |          |        |

#### 3. Requisitos:

Antes de realizar uma venda no PDV a partir de um pedido feito no APLWeb, é necessário verificar se os produtos estão cadastrados e com os preços de fornecedores e clientes. Estas informações podem ser cadastradas no menu Produtos/Serviços, no grupo de opções Produto e nas respectivas opções Novo Produto e Alteração e Formação de Preços. Também é necessário ver se os tipos de pagamento estão cadastrados. Esta informação pode ser cadastrada no menu Início, no grupo de opções Cadastros e opção Tipos de Pagamento.

#### 4. Atividades:

Para analisarmos o procedimento de venda no PDV a partir de um pedido cadastrado no APLWeb, dividiremos em três tópicos : **(I)** Criando o pedido ,**(II)** Entrando no PDV do APLWeb e **(III)** Faturando um pedido.

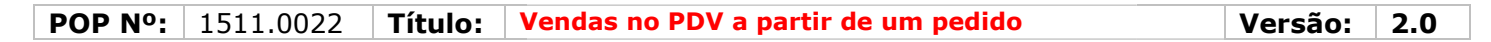

## I. Criando um pedido

Passo 1. No menu do topo, clique na aba Comercial;

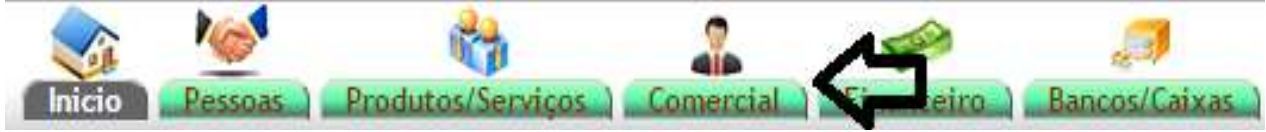

Passo 2. No menu da lateral, em "Pedidos de Clientes", clique na opção "Novo Pedido";

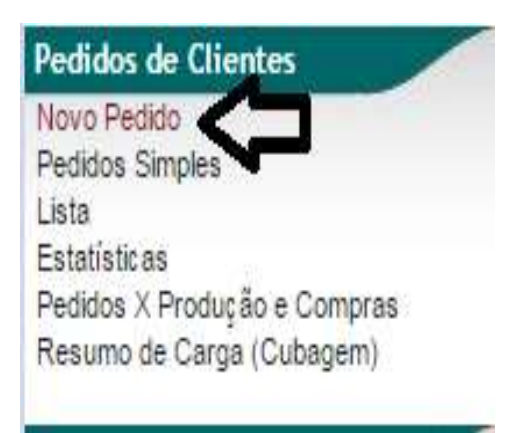

**Passo 3.** Ficha de criação de pedido: preencha os campos, informando o cliente ou referência (Ref. Cliente), data de envio, tipo de pagamento (prazo), forma de pagamento e estoque/filial/loja que será movimentado e, por fim, clicar em "Criar Rascunho".

| Ref.                                       | Rascunho                                                                                                |
|--------------------------------------------|----------------------------------------------------------------------------------------------------|
| Ref. Cliente                               |                                                                                                    |
| Cliente                                    | 47237619349 - BALCAO *                                                                                  |
| Contato por Padrao                         | Cavalcante Luciano 🔻                                                                                    |
| Nível de Preços                            | 2 •                                                                                                    |
| Descontos                                  | Este cliente tem um Desconto por default de 10%. Este cliente não tem mais Descontos fixos disponíveis. |
| Vendedor / Representante                   |                                                                                                    |
| Corretor                                   |                                                                                                    |
| Data                                       | 22/06/2016 🖾 4gora                                                                                      |
| Data de Envio                              | 22/06/2016 🖂 Agora                                                                                      |
| Endereço de Envio                          | Adicionar Endereço                                                                                      |
| Tipo de Pagamento                          | A Vista •                                                                                               |
| Forma de Pagamento                         | Dinheiro • 😭                                                                                            |
| Disponibilidade                            |                                                                                                    |
| Tipo Atendimento                           | • •                                                                                                    |
| Projeto                                    |                                                                                                    |
| Observação                                 |                                                                                                    |
| Nota (privada)                             |                                                                                                    |
| Pedido Consignado ?                        | NÃO 🗙                                                                                                   |
| Transferências e outras operações de saida | NÃO 🔹                                                                                                   |
| Cupom Fiscal ?                             | SIM V                                                                                                   |
| Estoque/Filai/Loja                         | Estoque Geral                                                                                           |
| Desconto                                   | 0 %                                                                                                    |

# Detalhamento dos campos da ficha de criação de pedido

**Ref. Cliente(\*):** Deverá ser preenchido com o nome de referência do cliente (podendo ser seu próprio nome) para o qual será feito o pedido;

**Nível de preço:** Informar qual nível de preço pelo qual será cobrado o produto. **Vendedor:** informar o vendedor que vai receber a comissão do pedido.

**Data:** refere-se à data do pedido, que normalmente vem pré-definido com a data do momento de criação do pedido.

Data de envio(\*): informar a data de previsão de envio do pedido ao cliente.

Tipo de pagamento: informar o prazo de pagamento.

**Forma de pagamento:** informar a forma de pagamento, como, por exemplo, boleto, dinheiro, cheque etc.

**Disponibilidade:** refere-se à disponibilidade de entrega do pedido.

**Tipo de atendimento:** refere-se ao tipo de atendimento, podendo ser um contato comercial, loja virtual etc.

**Cupom Fiscal:** informar se será necessário imprimir cupom fiscal a partir de um pedido. Caso sim, isso fará com que o pedido apareça na lista de "Pedidos a faturar" no PDV do APLWeb.

**Estoque/filial/loja:** informar estoque, filial ou loja que será movimentado com a realização das vendas.

**Passo 4.** Em seguida, escreva o nome ou código de barras do(s) produto(s) que se deseja e escolha uma das opções apresentadas. Coloque o preço (caso não houver ainda), a quantidade e, por fim, clique em "Adicionar".

| Adicionar nova linha - Zona Livre                                                | ICMS Preço Unit. Quant. Desc.                     |          |
|----------------------------------------------------------------------------------|---------------------------------------------------|----------|
| Grupos: 🔹                                                                        |                                                   |          |
| •                                                                                |                                                   |          |
|                                                                                  |                                                   |          |
|                                                                                  |                                                   |          |
|                                                                                  | 0% * • 1 10 % Adicionar                           |          |
|                                                                                  |                                                   |          |
|                                                                                  |                                                   |          |
|                                                                                  |                                                   |          |
|                                                                                  |                                                   |          |
| Sim o serviço é de Duração limitada : De 📄 para 📄                                |                                                   |          |
| Adicionar nova linha - Produtos/Serviços para Venda                              | Tabela Troca Preço Quant. Desc. Desc.Val.         |          |
| Ref. da etiqueta : camisa                                                        |                                                   |          |
| 0052319009G - CAMISA TRICOLINE MANGA 3/4 MASCU CAMISA TRICOLINE MAN 131,00       | - Estoque:-2067 - (Estoque                        |          |
| Geral)                                                                           |                                                   |          |
| 0052319009M - CAMISA TRICOLINE MANGA 3/4 MASCU 2CAMISA TRICOLINE MA 131,00       | - Estoque: 114 - (Estoque Geral) Não 🔻 0,00 1 % 0 | licionar |
| 0052319009P - CAMISA TRICOLINE MANGA 3/4 MASCU CAMISA TRICOLINE MAN 131,00       | - Estoque:52 - (Estoque Geral)                    |          |
| 0052319026G - CAMISA TRICOLINE MANGA 3/4 MASCU CAMISA TRICOLINE MAN 131,00       | - Estoque:-2 - (Estoque Geral)                    |          |
| 0052319026M - CAMISA TRICOLINE MANGA 3/4 MASCU CAMISA TRICOLINE MAN 131,00       | - Estoque:12 - (Estoque Geral)                    |          |
| 0052319026P - CAMISA TRICOLINE MANGA 3/4 MASCU CAMISA TRICOLINE MAN 131,00       | - Estoque:-4 - (Estoque Geral)                    |          |
| 019001146009 - camisa - PRETO VERMELHO - 79,00 - Estoque:0 - (Estoque Geral)     |                                                   |          |
| 019001148001G - CAMISA - AZUL / G - 79,00 - Estoque:97 - (Estoque Geral)         | Aplicar Desconto I ransferencia de itens Copiar   | Eliminar |
| Documen 019001148001M - CAMISA - AZUL / M - 79,00 - Estoque:94 - (Estoque Geral) |                                                   |          |
| ande/fiche.php?id=2124# / P - 79.00 - Estoque:119 - (Estoque Geral)              |                                                   |          |

**Passo 5.** Caso queira editar preços e quantidades ou excluir produto(s) do pedido, clique no lápis ou na lixeira, respectivamente. Caso contrário, basta somente clicar em "Confirmar";

| Descrição                                                                                          | Tabela | ICMS | Preço Unit. | Quant. | Desc. Valor Total |  |
|----------------------------------------------------------------------------------------------------|--------|------|-------------|--------|-------------------|--|
| 0052319009G - CAMISA TRICOLINE MANGA 3/4 MASCULINO / CINZA<br>CAMISA TRICOLINE MANGA 3/4 MASCULINO | 2      | 0%   | 131,00      | 10     | 1.310, 🔂 🖉 🖒 🕮    |  |

Para uma segunda confirmação, clique em "Sim".

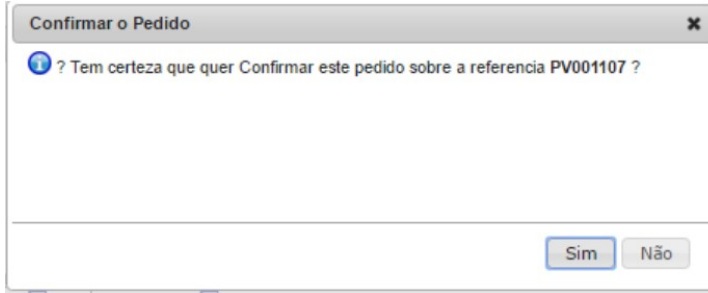

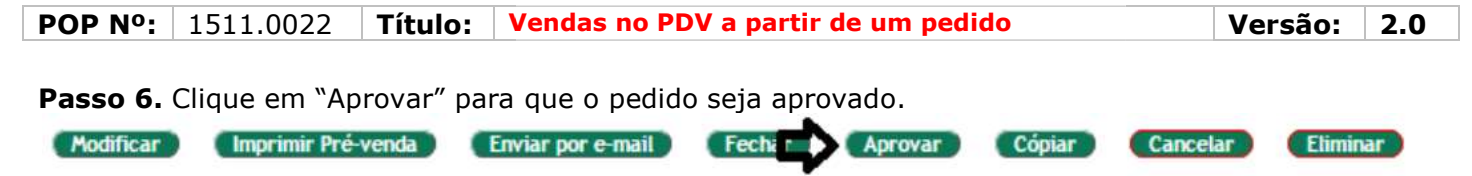

**OBS:** O recurso de aprovação é usado por quem tem função mais privilegiada, e só estará habilitado para tal pessoa.

Eliminar

**Passo 7.** Depois clique em "Fechar", para que o pedido seja fechado e comece a faturar.

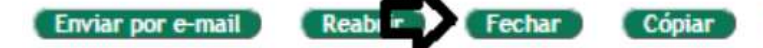

**OBS:** O pedido só aparecerá na lista de pedidos a faturar no PDV se ele tiver sido fechado anteriormente.

# II. Entrando no PDV do APLWeb

Passo 1. No menu do topo, clique na opção PDV;

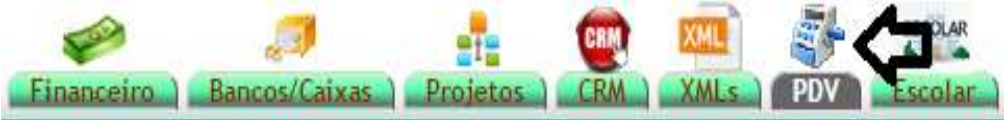

**Passo 2.** Em seguida, aparecerá a seguinte tela para fazer o login. Coloque o nome do usuário (fazer logon) e a senha.

| Login do APLI       | VOV                         |
|---------------------|-----------------------------|
| Fazer logon         | alinia                      |
| Senha               |                             |
| Selecione o cliente | 47237619349 - BALCAO (Cli 🔹 |
| Estoque/Filial/Loja | Estoque Geral               |
|                     | Entrar no Ponto de venda    |
|                     |                             |
|                     |                             |

**OBS:** Para faturar o pedido desejado e para que ele seja encontrado no PDV , é necessário que ao fazer o login, você coloque o cliente que fez o pedido e o estoque\loja\filial que foi cadastrado na hora de criar o pedido.

#### III. Faturando um pedido

Passo 1. Estando já na tela do PDV (ponto de venda) do APLWeb, clique em "Pedidos a Faturar".

| 2      | vova<br>Venda | Fat             |                     |   |
|--------|---------------|-----------------|---------------------|---|
| ~      | Venua         |                 |                     |   |
|        |               | 1               | Ē                   |   |
| Dados  | do Prod       | ito             |                     |   |
| Código | Descr         | ição            |                     |   |
|        | ]             | .00 Produtos em | 2153                | ۲ |
| Quant. | Estoque       | Preço Unit.     | Troca ? Valor       |   |
| 1      |               | 0 BR            | RL Não ▼ BRL        |   |
|        |               | Adicione este   | produto no carrinho |   |

**Passo 2.** Aparecerá uma tela com os pedidos que faltam ser faturados. Selecione o pedido que deseja faturar e clique em "OK".

| Filtro: |                                                                          |
|---------|--------------------------------------------------------------------------|
| 22/0    | 6/2016 - BALCAO - R\$ 1.310,00 (Estoque Geral)                           |
| 07/0    | 6/2016 TROCA TESTE - Reginaldo Rodrigues Souza - R\$ 50,00 (Estoque Gera |
| 02/0    | 6/2016 - Reginaldo Rodrigues Souza - R\$ 1.265,55 (Estoque Geral)        |
| 06/0    | 5/2016 CONSIGNADO - PERSEU FORROS - R\$ 802,00 (Estoque Geral)           |
| 06/0    | 5/2016 - AKI DE TUDO - R\$ 308,55 (Estoque Geral)                        |
| 06/0    | 5/2016 - TOP LONDON - R\$ 1.893,10 (Estoque Geral)                       |
| 04/0    | 5/2016 CONSIGNADO - PERSEU FORROS - R\$ 345,00 (Estoque Geral)           |
| 03/0    | 5/2016 - Reginaldo Rodrigues Souza - R\$ 1.915,43 (Estoque Geral)        |
| 03/0    | 5/2016 CONSIGNADO - FAZENDA BESSA - R\$ 992,65 (Estoque Geral)           |
| 03/0    | 5/2016 - Reginaldo Rodrigues Souza - R\$ 1.574,10 (Estoque Geral)        |
| 02/0    | 5/2016 CONSIGNADO - PERSEU FORROS - R\$ 936,10 (Estoque Geral)           |
| 02/0    | 5/2016 CONSIGNADO - CLINICA DOS CAPACETES - R\$ 1.538,33 (Estoque Ge 🔻   |
|         | OK Cancela Filtrar Total: 57                                             |

Automaticamente, o produto será adicionado ao carrinho de compras com as informações de descrição do produto, seu respectivo preço e o total a pagar.

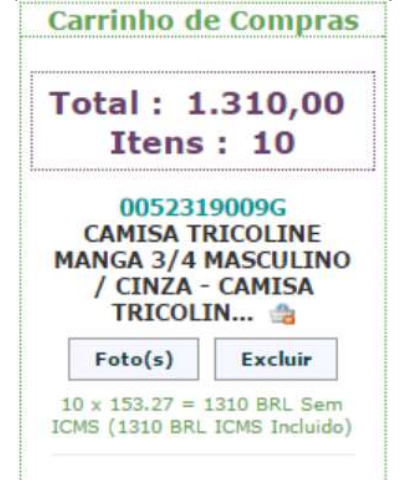

**<u>OBS</u>**: Depois de adicionar o pedido e dos produtos serem adicionados, você ainda poderá adicionar um acréscimo em cima do preço total do pedido, basta preencher o campo "Acres.R\$" com o valor desejado. Porém, antes de preencher este campo, é necessário excluir o valor total do pedido clicando no ícone e adicionar um novo pagamento a partir do acréscimo. Veja a seguir:

| Valor Total | Acres. F | R\$ Desc.(%) | Desc.R\$ | Recebid      | Troco   |
|-------------|----------|--------------|----------|--------------|---------|
| 1310        | 10       | 0            | 0        | 1320,00      | 0       |
| DINHEIRO    | •        | A Vista      | •        | Adicionar pa | gamento |

## Passo 3. Conclua a venda.

| Forma de | Pagament  | to |          |                |
|----------|-----------|----|----------|----------------|
| Forma    | Desc. R\$ |    | Valor    |                |
| Dinheiro | 0,00      | 1x | 1.320,00 | Concluir Venda |
| Total:   |           |    | 1.320,00 | •              |

**Passo 4.** Após clicar em "Concluir venda", aparecerá o resumo da venda. Escolha o a conta desejada e conclua totalmente a venda.

| Counto             |               |          |
|--------------------|---------------|----------|
| Fatura             | (PROV7091)    |          |
| ICMS               | Venda s/ ICMS |          |
| Valor              | 1.310,00 BRL  |          |
| Acrescimo          | 10,00 BRL     |          |
| Desconto           | 0,00 BRL      |          |
| Total              | 1.310,00 BRL  |          |
| Forma de Pagamento |               | Valo     |
| Dinheiro           |               | 1.320,00 |
|                    | Total:        | 1.320,00 |
|                    |               |          |
| CAIAA              |               |          |
| Nata               |               |          |
| Notas              | 1             |          |
| Notas              |               |          |
| Notas              |               |          |
| Notas              |               |          |
| Notas              |               |          |
| Notas              |               |          |
| Notas              |               |          |
| Notas              |               |          |
| Notas              |               |          |
| Notas              |               |          |
| Notas              |               | T        |

#### 5. Material de Suporte:

http://www.directaweb.com.br/aplweb/index.php/video-aulas/196-video-de-apresentacao-do-menu-pdv http://www.directaweb.com.br/aplweb/index.php/video-aulas/137-aula-01-pdv-do-aplweb http://www.directaweb.com.br/aplweb/index.php/video-aulas/140-aula-04-pdv-do-aplweb http://www.directaweb.com.br/aplweb/index.php/video-aulas/141-aula-05-pdv-do-aplweb http://www.directaweb.com.br/aplweb/index.php/video-aulas/141-aula-05-pdv-do-aplweb